## Exercise

# Juxtapose, RAW, TimelineJS, StorylineJS, Onodo

### สาระสำคัญ

- 1. โมดูล: การสร้างภาพข้อมูล (Data Visualization)<sup>1</sup>
- 2. บทเรียน: เครื่องมือเพื่อสร้าง Visualization เพิ่มเติม
- 3. หัวข้อย่อย: Juxtapose, RAW, TimelineJS, StorylineJS, Onodo
- 4. วัตถุประสงค์: แนะนำเครื่องมือง่ายๆ เพื่อสร้างภาพข้อมูล
- 5. เวลา: 120 นาที

## ขั้นตอน

## <u>Juxtapose</u>

Juxtapose เป็นเครื่องมือที่แสดงการเปรียบเทียบสองภาพที่วางข้างกัน

<sup>&</sup>lt;sup>1</sup> เอกสารนี้ดัดแปลงมาจากคู่มือการอบรม Introduction to Data Literacy ของธนาคารโลก โดย Eva Constantaras และปรับปรุง โดย Yan Naung Oak, Open Development Cambodia และ Open Development Initiative ซึ่งได้รับอนุญาตภายใต้ <u>Creative</u> <u>Commons Attribution-NonCommercial-ShareAlike 4.0 International</u>

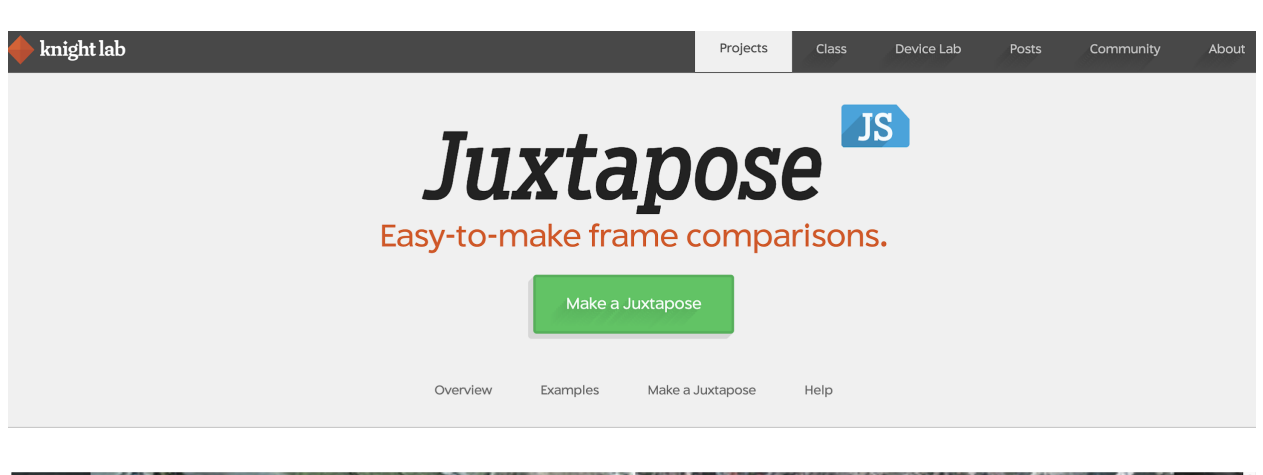

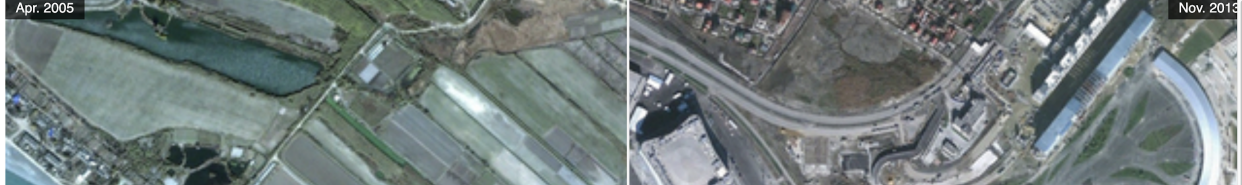

ใช้งานง่าย โดยทำตามขั้นตอน ดังนี้

- 1. กดปุ่ม "Make a Juxtapose" (รูปข้างบน)
- แล้วจะแสดงหน้าจอตามด้านล่าง จากนั้นอัพโหลดรูปภาพที่ต้องการใช้ออนไลน์ โดยวางลิงก์ URLs ของรูป 2 รูปด้านซ้ายและขวาในฟอร์ม ดังข้างล่าง (รูปภาพควรอยู่บน Dropbox หรืออยู่ออนไลน์บน เว็บรูปภาพ เช่น Facebook, Flickr, Tumblr เป็นต้น)

|                         |                           | Juxtapose                                                                                     | <u>15</u> ( | Overview                           | Example | s I         | Make a Juxtapose     | He                               | lp     |              |     |
|-------------------------|---------------------------|-----------------------------------------------------------------------------------------------|-------------|------------------------------------|---------|-------------|----------------------|----------------------------------|--------|--------------|-----|
| Cre                     | eate a                    | Juxta                                                                                         | po          | se                                 |         |             |                      |                                  |        |              |     |
| It is fı<br>you'd       | ree, easy t<br>like to co | ) use, and works on all devices. All you need to get started are links to the image<br>npare. |             |                                    |         |             |                      |                                  |        |              | jes |
| lma<br>Left Im          | ges<br>age                |                                                                                               |             |                                    |         | Right Image |                      |                                  |        |              |     |
| URL                     | https://juxtap            | oose.knightlab.c                                                                              | :om/sta     | om/static/img/Sochi_1 <sup>-</sup> |         |             | https://juxtapose.kn | knightlab.com/static/img/Sochi_2 |        |              | ŧ   |
| Label                   | Apr. 2005                 |                                                                                               | Credit      | t Google Ea                        | rth     | Labe        | Apr. 2005            |                                  | Credit | Google Earth |     |
| <b>Opt</b><br>Slider st | ions                      | %                                                                                             | Prev        | view                               | Publish |             |                      |                                  |        |              |     |
| position                | v Labels                  |                                                                                               |             |                                    |         |             |                      |                                  |        |              |     |
| 🛛 Show                  | v Credits                 |                                                                                               |             |                                    |         |             |                      |                                  |        |              |     |
| 🛛 Anim                  | nate                      |                                                                                               |             |                                    |         |             |                      |                                  |        |              |     |
| Make                    | e Responsive              |                                                                                               |             |                                    |         |             |                      |                                  |        |              |     |
| Verti                   | cal                       |                                                                                               |             |                                    |         |             |                      |                                  |        |              |     |

3. เมื่อกดปุ่ม "Preview" หน้าจอจะแสดงผลดังข้างล่าง

#### **Preview Embed**

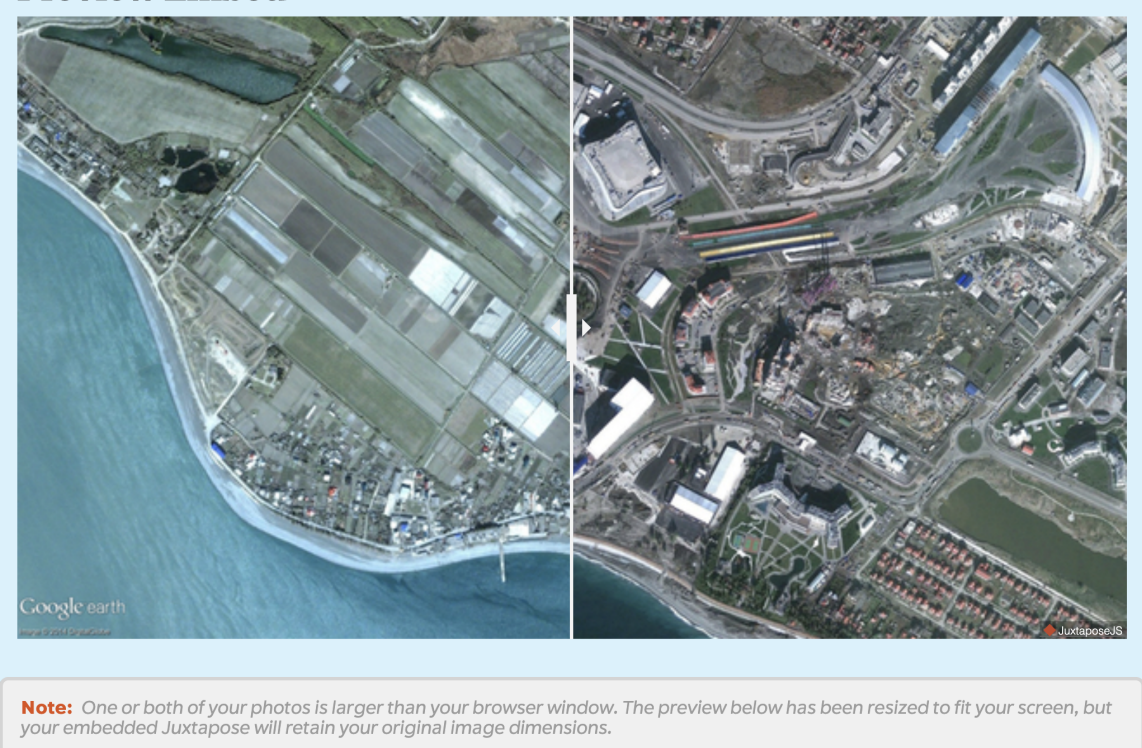

4. จากนั้น ให้กดปุ่ม "Publish" เพื่อเผยแพร่รูป Juxtapose และคัดลอกลิงก์แชร์ หรือลิงก์เพื่อการนำไป ฝังไว้บนเว็บไซต์ของคุณ

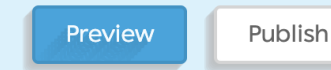

#### Share Link

To embed in a Medium blog post, copy the code in the box below and paste it on a line by itself where you want your juxtapose to appear. (Learn more about oEmbed.) If you update the settings, don't forget to click "Publish" again.

https://cdn.knightlab.com/libs/juxtapose/latest/embed/index.html?uid=331be10c-366a-11ea-b9b8-0edaf8f81e27

#### Embed

Copy the code in the box below and paste it into your web page or CMS. If you update the settings, don't forget to click "Publish" again.

```
<iframe frameborder="0" class="juxtapose" width="100%" height="360"
src="https://cdn.knightlab.com/libs/juxtapose/latest/embed/index.html?
uid=331be10c-366a-11ea-b9b8-0edaf8f81e27"></iframe>
```

# **RAWGraphs**

RAWGraphs เป็นเครื่องมืออย่างง่ายในการสร้างเทมเพลตการสร้างภาพข้อมูลที่สามารถส่งออกและแก้ไข เพิ่มเดิมโดยใช้เครื่องมือออกแบบ เช่น Adobe Illustrator เป็นต้น

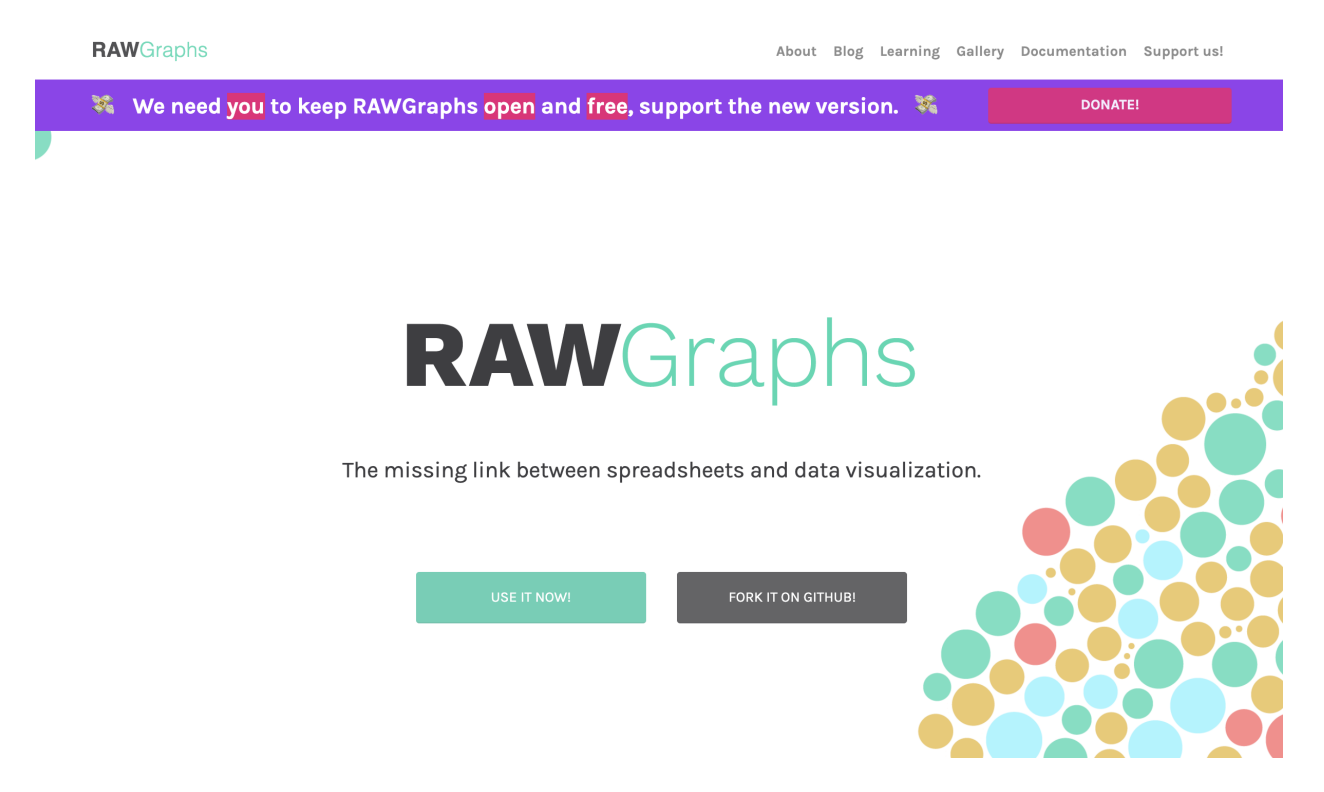

### ขั้นตอนมีดังนี้

- 1. กดปุ่ม "Use it now!" เพื่อเริ่มดัน
- เราจะใช้ชุดข้อมูล <u>Hydropower Dams in Thailand</u> เพื่อสาธิตการใช้เครื่องมือนี้ ให้คัดลอกและ วางข้อมูลทั้งหมดลงในกล่องข้อความแรกที่เห็น ดังหน้าจอข้างล่าง

| 🖪 Paste           | 1 latitude longitude id ชื่อเชื่อน วัตถุประสงค์ ประเภทเชื่อนคามวัสดุก่อสร้าง หน่วยงานดูแล กำลังผลิตรวม (กิโลวัตด์) พลังงานไฟฟ้าเจลี่ยต่อปี (ล้าน<br>อิโอวัตส์ส่ว คน ) ปีซี่ตร้องเหรือ อำเภอ ศาสนา ความอย่างเอ็บน้ำ (ด้านออกวอกันแคร) ฮออน หน่วยเนต     |
|-------------------|----------------------------------------------------------------------------------------------------|
| 🖹 Upload a file   | างหาศพทย ธม.) บทมางงหาร รงการ อไวเอ จุมรม การหรืองงาบบา (พายชูเบากการหรว) พงเห⊂ กมาองกรุ<br>2 14.46527 99.12782 1 เรื่อมสรีนครีนทร์ เรื่อนเอนกประสงค์ เรื่อนพินทิ้ง กฟน 720,000 1,250.00 1981 กาญจนบูรี อำเภอศรีสวัสดี์ลุ่มน้ำแม่กลอง<br>ดำเนินการแล้ว |
|                   | 3 17.243 98.97012 2 เชื่อมภูมิพล เชื่อนผลิตไฟฟ้าพลังน้ำ เชื่อนคอนกรีต กฟน 779,200 1,062.00 1964 ตากอำเภอสามเงา ลุ่มน้ำบิง-วัง ดำเนิน                                                                                                    |
| From URL          | การแลว –<br>4 17.76367 100.56287 3 เพื่อมสิจิกิส์ เพื่อนเอนกประสงค์ เพื่อนดิน กฟน 500,000 1,000.00 1972 อุตรดิตถ์ อำเภอท่าปลา ลุ่มน้ำน่าน และลุ่มน้ำ                                                                                                   |
| 🛱 Try our samples | เจ้าพระยว คำเนินการแล้ว<br>5 16.77193 192.61953 4 เรื่อนอูเตรัตน์ เรื่อนมลิตไฟฟ้าพลังน้ำ พินถมแกนพินเทนียว กฟม 25,200 55.00 1966 ขอนแก่น อำเภอสูบตรัตน์ ขอนแก่น และ<br>มหางสรรรวบ จำเป็นความร้า                                                        |
|                   | 14.8015 98.60104 5 เรื่อนวชราลงกรณ์ เชื่อนเอนกประสงค์ เชื่อนพินพึ่ง กฟม 300,000 777.00 1984 กาญจนบุรี อำเภอทองมาภูมิ ลุ่มน้ำแม่กลอง<br>อำเภอพองมากบิและอำเภอสังขอะเร็ อำเภินการแล้ว                                                                    |
|                   | วากอออนสู่ถูก และรากอากอานุร์<br>7 15.20402 105.42911 6 เชื่อนสิวินธร เชื่อนเอนกประสงศ์ เชื่อนหินถมแกนดินเหนียว กฟน 36,000 90.00 1971 อุบลราชธานีอำเภอสิวินธร ลุ่มน้ำมูล<br>1996.5 ดำเนินการแล้ว                                                       |
|                   | 8 16.53429 101.64894 7 เชื่อนจุฬาภรณ์ เชื่อนเอนกประสงค์ เชื่อนหินถมแกนดินเหนียว กฟผ 40,000 57.00 1972 ชัยภูมิอำเภอคอนสาร ลำน้ำสุ 163.75                                                                                                    |

- เลื่อนหน้าจอลงมาเพื่อเลือกประเภทแผนภูมิ ใน DRAWGraphs นำเสนอหลากหลายรูปแบบแผนภูมิ ที่ซับซ้อน และไม่มีใน Flourish และ Datawrapper เมื่อเลือกแผนภูมิตัวไหน รายละเอียดของ แผนภูมินั้นจะปรากฏด้านซ้ายให้เห็นตัวอย่าง
- สำหรับแบบฝึกหัดนี้ ให้ลองเลือกประเภทแผนภูมิดันไม้ (Treemap) ซึ่งเป็นการแสดงผลในแบบ ลำดับชั้นเหมือนแบบโครงสร้างดันไม้ เบื้องดันพื้นที่จะบ่งบอกถึงปริมาณในข้อมูลนั้น ๆ เป็นแผนภูมิ เชิงปริมาณ จัดกลุ่มตามกลุ่มพื้นที่หลักและมีแต่ละกลุ่มย่อยตามความสัมพันธ์

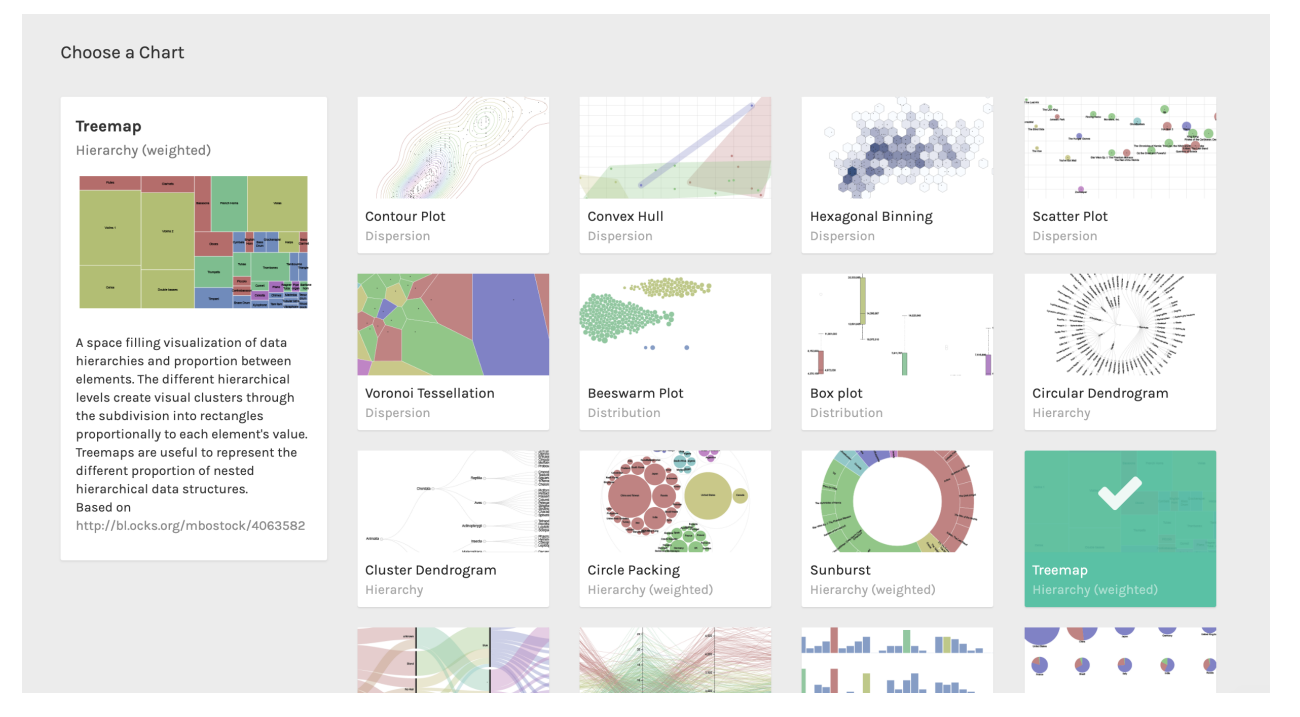

 ขั้นต่อไป เราเลือกคอลัมน์ข้อมูลเพื่อจับคู่กับคุณสมบัติของแผนภูมิ โดยลากชื่อคอลัมน์ลงในกล่อง ตามรูปด้านล่าง

| Man your Dimonsions                                       |                                     |                                        |                                   |
|-----------------------------------------------------------|-------------------------------------|----------------------------------------|-----------------------------------|
| Map your Dimensions                                       |                                     |                                        | <u></u>                           |
| latitude number                                           | → ◆ *                               | Size                                   | Color                             |
| longitude number                                          | → Hierarchy                         | Drag numbers here                      | Drag numbers, strings, dates here |
| id number                                                 | > Drag numbers, strings, dates here | ความจุอ่างเก็บน้ำ (ล้านลูกบาศก์เมตร)่∢ | สถานะ string X                    |
| ชื่อเชื่อน string                                         | จังหวัด string ×                    | number                                 |                                   |
| วัตถุประสงค์ string                                       | ชื่อเชื่อน string ×                 |                                        |                                   |
| <b>ประเภทเขื่อนตามวัสดุก่อสร้าง</b> string                | ÷                                   |                                        |                                   |
| หน่วยงานดูแล string                                       | > Nabel                             |                                        |                                   |
| กำลังผลิตรวม (กิโลวัตต์) string                           | Drag numbers, strings, dates here   |                                        |                                   |
| พลังงานไฟฟ้าเฉลี่ยต่อปี (ล้านกิโลวัตต์ต่อ<br>ชม.) number  | *                                   |                                        |                                   |
| ปีที่สร้างเสร็จ number                                    | ÷                                   |                                        |                                   |
| จังหวัด string                                            | <b>→</b>                            |                                        |                                   |
| อำเภอ string                                              | <b>→</b>                            |                                        |                                   |
| ชุมชน string                                              | <b>→</b>                            |                                        |                                   |
| ความจุอ่างเก็บน้ำ (ล้านลูกบาศก์เมตร)<br><sup>number</sup> | <b>&gt;</b>                         |                                        |                                   |

#### 6. RAWGraphs จะสร้างภาพข้อมูลแบบแผนภูมิต้นไม้ (Treemap) ดังด้านล่าง

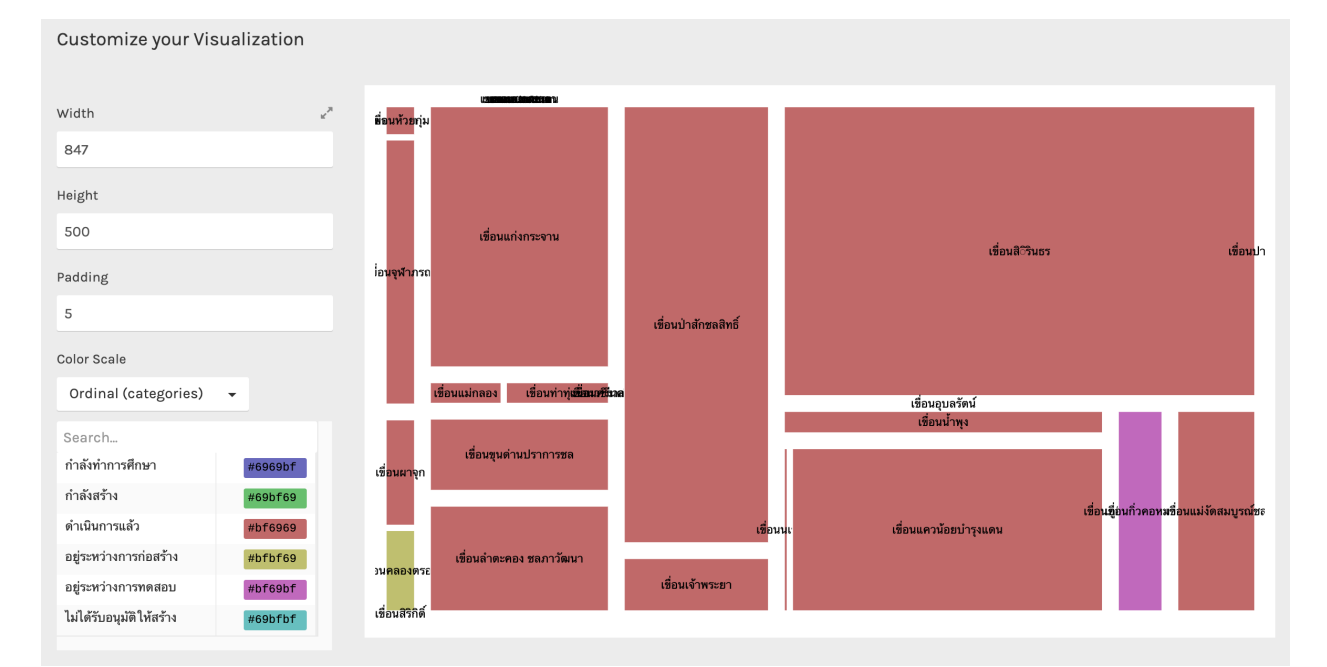

7. คุณสามารถดาวน์โหลดภาพข้อมูลเป็นไฟล์ประเภท SVG ซึ่งสามารถนำไปแก้ไขเพิ่มเดิมได้ใน เครื่องมือออกแบบ เช่น Illustrator หรือเป็นไฟล์ PNG หรือเป็นไฟล์ JSON ได้

| 🛓 Download              | Embed SVG Code                                                                                                    |    |
|-------------------------|----------------------------------------------------------------------------------------------------|----|
| Vector graphics (svg) 🗸 | <svg height="568" width="847" xmlns="http://www.w3.org/2000/svg"><g transform="translate(.5,.5)"><g <br="" class="cell">transform="translate(1.5,2)"&gt;<rect height="31.82568515846129" style="fill: rgb(191, 105, 105); stroke: rgb(255,&lt;/th&gt;&lt;th&gt;0&lt;/th&gt;&lt;/tr&gt;&lt;tr&gt;&lt;th&gt;Hydropower_Treemap&lt;/th&gt;&lt;th&gt;255, 255);" width="0"></rect>tillesundefined: Nakstyle="fort-size: lipx; font-family: Arial Helvetia;"y+dawnwararr/rtext&gt;dyacg lass="cell" transform="translate(2,2)"&gt;<br/>style="fort-size: lipx; font-family: Arial Helvetia;"y+dawnwararr/rtext&gt;dyacg lass="cell" transform="translate(2,2)"&gt;</g></g></svg> | 11 |
| Download                | Copy the snippet above into your HTML code to embed the visualization                                                                                                    | ß  |

 สำหรับแผนภูมิถัดไป ให้เลื่อนหน้าจอขึ้น (ย้อนไปขั้นตอนที่ 4) และเลือก Circle Packing หรืออีกชื่อ Circular Treemap ซึ่งเป็นการแสดงผลในแบบลำดับชั้นเหมือนแบบโครงสร้างต้นไม้ แต่ใช้รูปทรง วงกลมแทนสี่เหลี่ยม เป็นแผนภูมิเชิงปริมาณ มีการจัดกลุ่มตามพื้นที่หลักและมีกลุ่มย่อยตามความ สัมพันธ์

| Choose a Chart                                                                                                    |                                                                                                  |                                        |                                  |                                  |
|----------------------------------------------------------------------------------------------------|--------------------------------------------------------------------------------------------------|----------------------------------------|----------------------------------|----------------------------------|
| Circle Packing<br>Hierarchy (weighted)                                                                                                    | Contour Plot<br>Dispersion                                                                       | Convex Hull<br>Dispersion              | Hexagonal Binning<br>Dispersion  | Scatter Plot<br>Dispersion       |
| Nested circles allow to represent<br>hierarchies and compare values. This<br>visualization is particularly effective to<br>show the proportion between elements<br>through their areas and their position | Voronoi Tessellation<br>Dispersion                                                               | Beeswarm Plot<br>Distribution          | Box plot<br>Distribution         | Circular Dendrogram<br>Hierarchy |
| inside a hierarchical structure.<br>Based on<br>http://bl.ocks.org/mbostock/4063530                                                                                                    | 提<br>開<br>開<br>開<br>開<br>開<br>開<br>開<br>開<br>開<br>開<br>開<br>開<br>開<br>開<br>開<br>開<br>開<br>開<br>開 | Circle Packing<br>Hierarchy (weighted) | Sunburst<br>Hierarchy (weighted) | Treemap<br>Hierarchy (weighted)  |

9. ลากคอลัมน์ให้ตรงกับคุณสมบัติของแผนภาพ ดังข้างล่าง (ขั้นตอนที่ 5)

| Map your Dimensions                                            |                                                       |                                                 |                                                   |
|----------------------------------------------------------------|-------------------------------------------------------|-------------------------------------------------|---------------------------------------------------|
| latitude number >                                              | ♥ <b>*</b><br>Hierarchy                               | Size                                            | <b>Color</b><br>Drag numbers, strings, dates here |
| id number 🔶<br>ชื่อเชื่อน string 🔶                             | Drag numbers, strings, dates here<br>จังหวัด string × | ความจุอ่างเก็บน้ำ (ล้านลูกบาศก์เมตร)≺<br>number | สถานะ string X                                    |
| วัตถุประสงค์ string →<br>ประเภทเชื่อนตามวัสดูก่อสร้าง string → | ชื่อเชื่อน string ×                                   |                                                 |                                                   |
| หบ่วยงานดูแล string →                                          | Label                                                 |                                                 |                                                   |
| พลังงานไฟฟ้าเฉลี่ยต่อปี (ล้านกิโลวัตต์ต่อ<br>ชม.) number       | Drag numbers, strings, dates here                     |                                                 |                                                   |
| ปีที่สร้างเสร็จ number 🔶                                       |                                                       |                                                 |                                                   |
| จังหวัด string 🔶                                               |                                                       |                                                 |                                                   |
| อำเภอ string 🔶                                                 |                                                       |                                                 |                                                   |
| ชุมชน string 🔶                                                 |                                                       |                                                 |                                                   |
| ความจุอ่างเก็บน้ำ (ล้านลูกบาศก์เมตร) 🄿<br>number               |                                                       |                                                 |                                                   |

### 10. แผนภาพจะปรากฏ ดังข้างล่าง

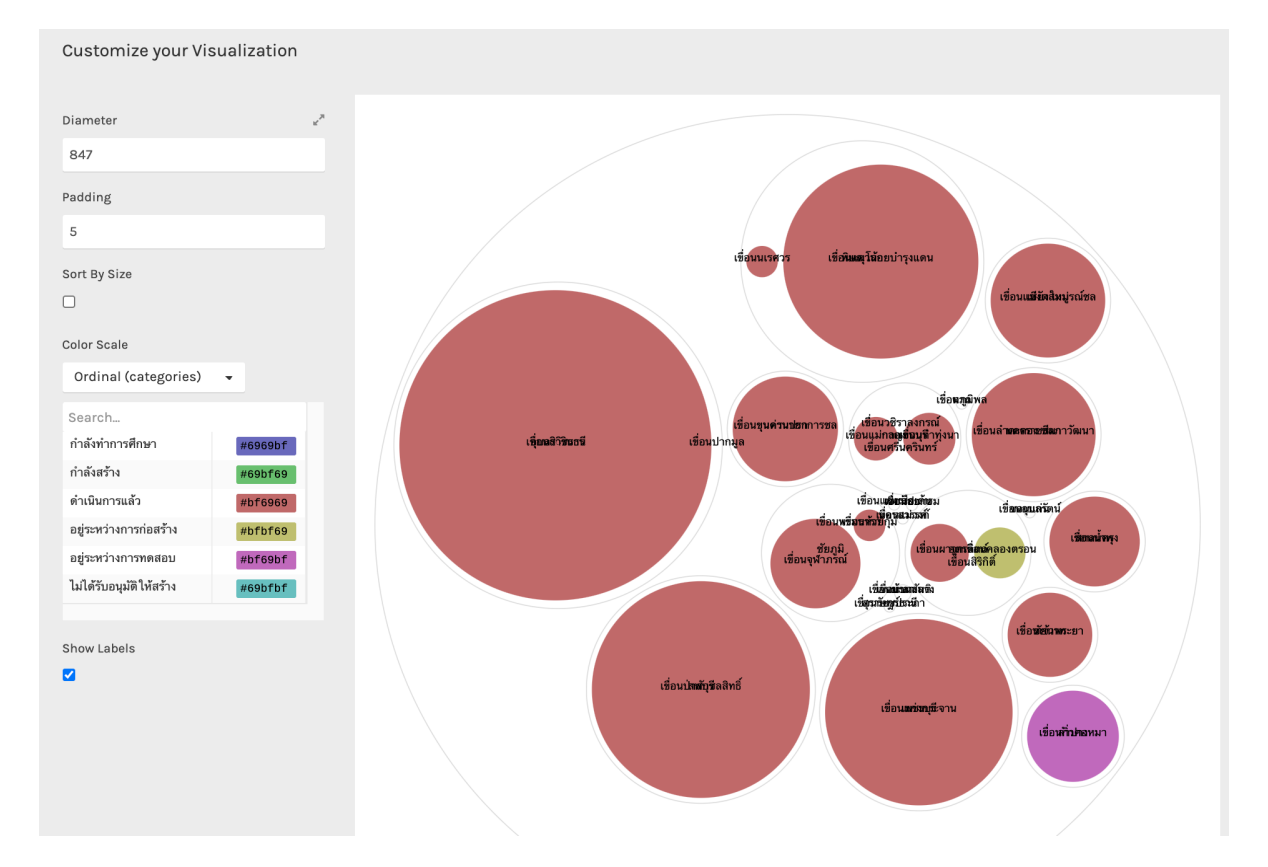

# <u>TimelineJS</u>

TImelineJS is เป็นเครื่องมือช่วยสร้างไทม์ไลน์เชิงโด้ตอบที่สามารถนำไปฝังไว้บนเว็บไซด์ได้ เครื่องมือนี้ อ่านข้อมูลโดยตรงจาก Google sheet

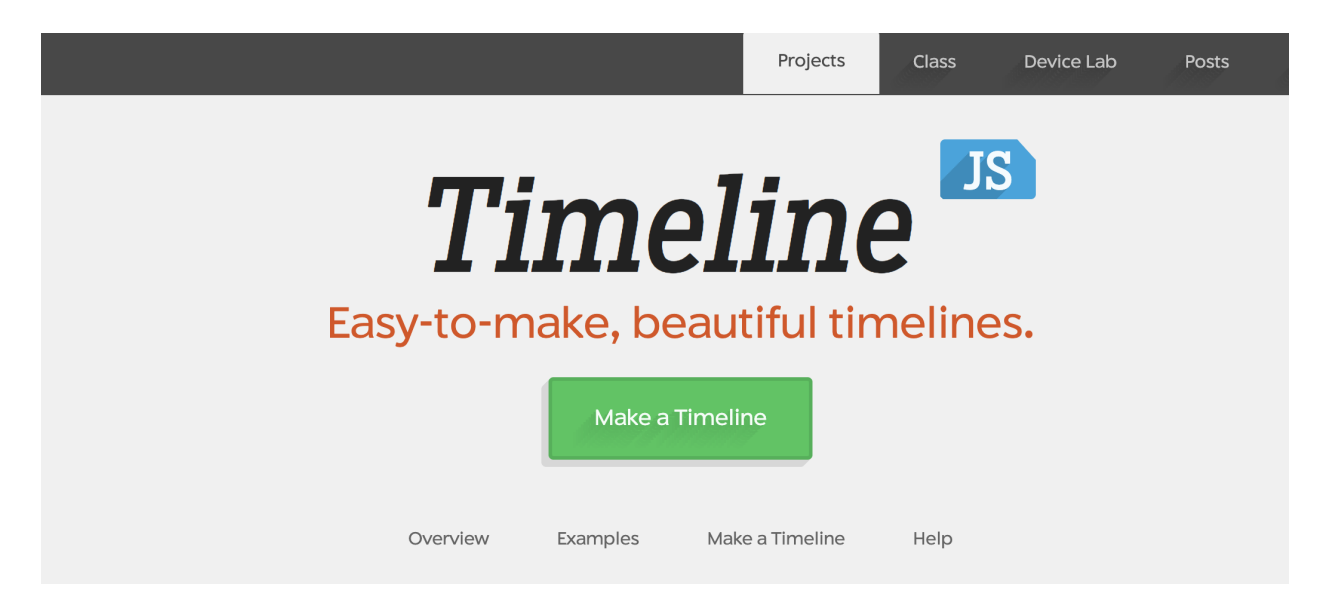

เครื่องมือนี้มีคำอธิบายการใช้เครื่องมือที่ชัดเจนทีละขั้นตอน ดังนั้น คุณจึงใช้งานได้ง่ายมาก โดยกดปุ่ม "Make a Timeline" ตามหน้าจอด้านบน

1. ขั้นตอนแรกคือการใช้เทมเพลต Spread sheet ที่จัดเตรียมไว้ คลิกที่ปุ่ม "รับเทมเพลตสเปรดชีต"

## Make a Timeline

TimelineJS works on any site or blog. Make your own in four easy steps. *Having trouble? Watch our video, or see the help section below.* 

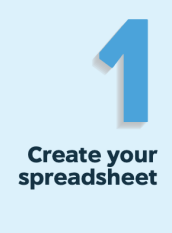

Build a new Google Spreadsheet using our template. You'll need to copy the template to your own Google Drive account by clicking the "Make a Copy" button.

Drop dates, text and links to media into the appropriate columns. For more about working with our template, see our <u>help docs</u>.

Get the Spreadsheet Template 🔳

**Note:** Don't change the column headers, don't remove any columns, and don't leave any blank rows in your spreadsheet.

2. Google Drive จะแสดงหน้าจอให้คัดลอกเอกสาร ให้กดปุ่ม "ทำสำเนา หรือ Make a copy"

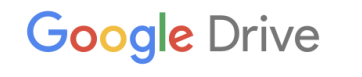

## Copy document

Would you like to make a copy of Official TimelineJS3 Template?

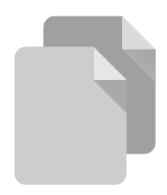

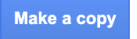

3. หลังจากนั้น หน้าจอจะแสดงเทมเพลตสเปรตชีตพร้อมข้อมูลตัวอย่าง (ดังหน้าจอข้างล่าง)

|    | Co<br>Fil | <b>opy o</b><br>e Edit | f Offic | cial Timeline    | e <b>JS3 Terr</b><br>nat Data | n <b>plate</b><br>Tools | ☆ ⊡<br>Add-ons | ⊘<br>Help <u>L</u> | ast edit wa     | as made seconds ago by        | anonymous                                                                                                    |                       |                        | Share                                                                                |
|----|-----------|------------------------|---------|------------------|-------------------------------|-------------------------|----------------|--------------------|-----------------|-------------------------------|----------------------------------------------------------------------------------------------------|-----------------------|------------------------|--------------------------------------------------------------------------------------|
|    | 5 0       | 8 7                    | b 100   | 0% <b>↓</b> \$ % | 6 .0 <u></u> .00              | 123 -                   | Arial          |                    | E               | B I S A À [                   | · ≪ · [4] • ± • ≡   • 53 ⊞                                                                                                    | GD 🛨 🔟 🍸              | <u>-</u> ∑ -           | ^                                                                                    |
| fx | Year      |                        |         |                  |                               |                         |                |                    |                 |                               |                                                                                                    |                       |                        |                                                                                      |
|    | A         | B                      | : 0     | C D              | E                             | F                       | G              | н                  | 1               | J                             | к                                                                                                    | L                     | м                      |                                                                                      |
| 1  | Yea       | r_Moi                  | nth D   | ay Time          | End<br>Year                   | End<br>Month            | End<br>Day     | End<br>Time        | Display<br>Date | Headline                      | Text                                                                                                    | Media                 | Media Credit           |                                                                                      |
| 2  |           |                        |         |                  |                               |                         |                |                    |                 | Google Spreadsheet<br>Example | This is a test of using google<br>spreadsheets as a source for the<br>timeline tool. This is a 'title' slide, so it<br>doesn't need a date. It automatically<br>occurs first, and doesn't appear in<br>the timeline below. | http://www.flickr.com | Zach<br>Wise/verite.co | <a<br>href="h<br/>hotos/z<br/>/" title=<br/>zach.w<br/>Flickr"&gt;<br/>zach.w</a<br> |
| 3  | 2011      | 11                     | 1       |                  | 2011                          | 12                      | 15             |                    |                 | Another Flickr Example        | It's Easy to Make Your Own Timeline                                                                                                    | http://www.flickr.com | Zach<br>Wise/verite.co | Chicad                                                                               |
| 4  | 2011      | 11                     | 16      | 05:58:44         | 2011                          | 11                      | 16             | 07:30:00           |                 | Vimeo Example                 | Illustrate your Timeline with photos, videos, tweets and more.                                                                                                    | https://vimeo.com/14  | Knight Lab             | A video<br>timeline                                                                  |
| 6  |           |                        |         |                  |                               |                         |                |                    |                 |                               |                                                                                                    |                       |                        |                                                                                      |
| 7  |           |                        |         |                  |                               |                         |                |                    |                 |                               |                                                                                                    |                       |                        |                                                                                      |
| 9  | Ade       | d                      | 1000    | more rows        | at bottom.                    |                         |                |                    | 1               | 1                             |                                                                                                    |                       |                        |                                                                                      |

4. ในแบบฝึกหัดนี้ ให้คุณกรอกช่วงเวลาตามคอลัมน์สีแดงเพื่อให้ปรากฏช่วงเวลาดังกล่าวบนไทม์ไลน์

| А            | В      | С       | D    | E           | F            | G          | н           | I               | J                                     | К                                                           |
|--------------|--------|---------|------|-------------|--------------|------------|-------------|-----------------|---------------------------------------|-------------------------------------------------------------|
| Year         | Month  | Day     | Time | End<br>Year | End<br>Month | End<br>Day | End<br>Time | Display<br>Date | Headline                              | Text                                                        |
|              |        |         |      |             |              |            |             |                 | ODC Data Literacy<br>Training Program |                                                             |
| 2019         | 10     | 21      |      | 2019        | 10           | 25         |             |                 | Phase 1                               | From Evidence to Stories and<br>Finding Data & Data Formats |
| 2019         | 12     | 2       |      | 2019        | 2            | 6          |             |                 | Phase 2                               | Understanding Data and Data visualization                   |
| 2020<br>2020 | 1<br>4 | 13<br>7 |      | 2020        | 1            | 17         |             |                 | Phase 3<br>Final Workshop             | Thinking Like a Data Journalist                             |
|              |        |         |      |             |              |            |             |                 |                                       |                                                             |
|              |        |         |      |             |              |            |             |                 |                                       |                                                             |

5. เมื่อกรอกข้อมูลเสร็จแล้ว ให้ไปที่เมนู File >> Publish to the web เพื่อเผยแพร่สู่เว็บ

|                            |    | Co<br>File | oy of Offi<br>Edit Viev                                                      | i <b>cial Tin</b><br>w Inser | n <b>eline</b> .<br>t Form | <b>JS3 Terr</b><br>nat Data | n <b>plate</b><br>Tools |
|----------------------------|----|------------|------------------------------------------------------------------------------|------------------------------|----------------------------|-----------------------------|-------------------------|
| k                          | -  |            | Share                                                                        |                              |                            | .ooo                        | 123 -                   |
| JX<br>1                    |    |            | New<br>Open<br>Import                                                        |                              | ►<br>₩0                    | E<br>End<br>Year            | F<br>End<br>Month       |
| 2                          | 20 |            | Make a co                                                                    | ру                           |                            | 2014                        | 02                      |
| 3                          | 20 |            | Described                                                                    |                              |                            | 2020                        | 03                      |
| 4<br>5<br>6<br>7<br>8<br>9 | 20 |            | Download<br>Email as attachment<br>Make available offline<br>Version history |                              |                            | 2020                        | 06                      |
|                            | ♪  |            | Rename<br>Move<br>Add shorto<br>Move to tra                                  | ve                           | bottom.                    |                             |                         |
|                            |    |            | Publish to<br>Email colla                                                    | the web<br>aborators         | 5                          |                             |                         |
|                            | +  |            | Document                                                                     | details                      |                            |                             |                         |

6. หลังจากนั้น จะแสดงกล่องข้อความตามรูปข้างล่าง ให้เลือก Link >> Entire Document และ Embed >> Web page และกดปุ่ม "Publish"

| Publich to the web                                                                                                  |  |  |  |  |  |  |  |  |  |  |  |
|----------------------------------------------------------------------------------------------------|--|--|--|--|--|--|--|--|--|--|--|
| Publish to the web                                                                                                  |  |  |  |  |  |  |  |  |  |  |  |
| This document is not published to the web.                                                                          |  |  |  |  |  |  |  |  |  |  |  |
| Make your content visible to anyone by publishing it to the web. You can link to or embed your document. Learn more |  |  |  |  |  |  |  |  |  |  |  |
| Link Embed                                                                                                    |  |  |  |  |  |  |  |  |  |  |  |
| Entire Document 👻 Web page 👻                                                                                        |  |  |  |  |  |  |  |  |  |  |  |
| Publish                                                                                                    |  |  |  |  |  |  |  |  |  |  |  |
| Published content & settings                                                                                        |  |  |  |  |  |  |  |  |  |  |  |

7. หลังจากนั้น หน้าจอจะแสดงลิงก์ URL ในกล่องข้อความ <mark>ห้ามคัดลอกลิงก์นี้</mark>

| Publish to the                                                        | web                                                          | ×                 |
|-----------------------------------------------------------------------|--------------------------------------------------------------|-------------------|
| This document is published t                                          | o the web.                                                   |                   |
| Make your content visil<br>or embed your docume                       | ble to anyone by publishing it to the web<br>ent. Learn more | . You can link to |
| Link                                                                  | Embed                                                        |                   |
| Entire Document -                                                     | Wel Press %+C to copy.                                       |                   |
| o3-qyhNI9Qa1-l-iUSZL                                                  | Gve0C8wcpf0tmq2WySiMPhAXTAceQo                               | EOzWF/pubhtml     |
|                                                                       |                                                              |                   |
| Or share this link using<br>Note: Viewers may be able to              | access the underlying data for published charts. L           | earn more         |
| Or share this link using<br>Note: Viewers may be able to<br>Published | access the underlying data for published charts. L           | earn more         |

8. แต่ให้คัดลอกลิงก์ URL บนแถบที่อยู่ (Address bar) ของบราวน์เซอร์

| C    |                                                             | ocs.g | oogle.com/sj | preadshe | ets/d/1m  | ogWIw8ze22           | 29b73gZvy                  | /pnv5           | v5TkkPFJ_u2                  | SVZwBwl      | m0/ec    | lit#gid=0  |              |
|------|-------------------------------------------------------------|-------|--------------|----------|-----------|----------------------|----------------------------|-----------------|------------------------------|--------------|----------|------------|--------------|
| ; 🕨  | YouTub                                                      | e 💡   | Maps 📴 N     | News 🔤   | Translate | M Gmail              | 🗎 odi                      | ۲               | ogin   AirDroid V            | V 🗎 I        | MQDC     | 🛅 Tools    | 🗎 UN agencie |
| Со   | Copy of Official TimelineJS3 Template 😓 🔂 📀                 |       |              |          |           |                      |                            |                 |                              |              |          |            |              |
| File | Edit                                                        | /iew  | Insert Forn  | nat Data | Tools     | Add-ons H            | lelp <u>Las</u>            | t edit          | was 10 minute                | <u>s ago</u> |          |            |              |
|      | r = r   100% →   \$ % .0 .0 123 →  <br>Publish to the web × |       |              |          |           |                      |                            |                 |                              |              |          |            |              |
| A    | В                                                           | С     | D            | E        | F         | This docume          | ent is publishe            | d to the        | e web.                       |              |          |            |              |
| (ear | Month                                                       | (Opti | onal)        |          | id<br>nti | Make you<br>or embed | r content vi<br>your docur | isible<br>ment. | to anyone by p<br>Learn more | ublishing    | it to th | e web. You | can link to  |
| 20   | 2                                                           |       |              |          | 1,        | L                    | _ink                       |                 | Embed                        |              |          |            |              |
| 20   | 3                                                           | 9     |              | 2020     | 03        |                      |                            | _               |                              |              |          |            |              |
| 20   | 6                                                           | 15    | 05:58:44     | 2020     | 06        | Entire Do            | ocument 👻                  |                 | Web page 👻                   |              |          |            |              |

9. หลังจากนั้น วางลิงก์ URL ในขั้นตอนที่ 3 ของ TimelineJS tool

| 3             | Copy/paste spreadsheet U<br>you've published the spre | URL into the box below to generate your timeline. (Make sure<br>eadsheet.) |
|---------------|-------------------------------------------------------|----------------------------------------------------------------------------|
| Generate your | Google Spreadsheet URL h                              | nttps://docs.google.com/spreadsheets/d/1mbgWIw8ze229b73gZvypnv5v5TkkPFJ_u; |
| timeline      |                                                       |                                                                            |
|               | Width 100%                                            | Height 650                                                                 |
|               | Optional settings<br>Set language, fonts, starting s  | (show)<br>slide and more.                                                  |

10. ขั้นต่อไป หน้าจอพรีวิวด้านล่างจะแสดงตัวอย่างไทม์ไลน์ พร้อมกับลิงก์เพื่อแชร์และฝังในเว็บไซต์

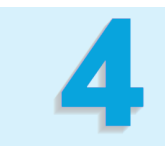

Share your timeline

#### Share Link

Use this to link directly to your timeline.

want your timeline to appear.

<text><section-header><section-header><section-header><section-header><section-header><section-header><section-header><section-header><text><text><text><text>

https://cdn.knightlab.com/libs/timeline3/latest/embed/index.html?

If you're embedding on Medium.com or other oembed-aware services, just paste this link on a line by itself where you

FER.13 FER.15 FER.17 FER.19 FER.21 FER.23 FER.25 FER.27 FER.29 MARCH 3 MARCH 5 MARCH 5 MARCH 7 MARCH 9 MARCH 11 MARCH 13 MARCH 17 MARCH 19 MARCH 21 MARCH 25 MARCH 25 MARCH 27 MARCH 29 MARCH 39 MARCH 31 APRIL Timeline JS

# **StorylineJS**

#### StorylineJS เป็นเครื่องมือที่ช่วยสร้างกราฟเส้นที่มีคำอธิบายเชิงโต้ตอบ

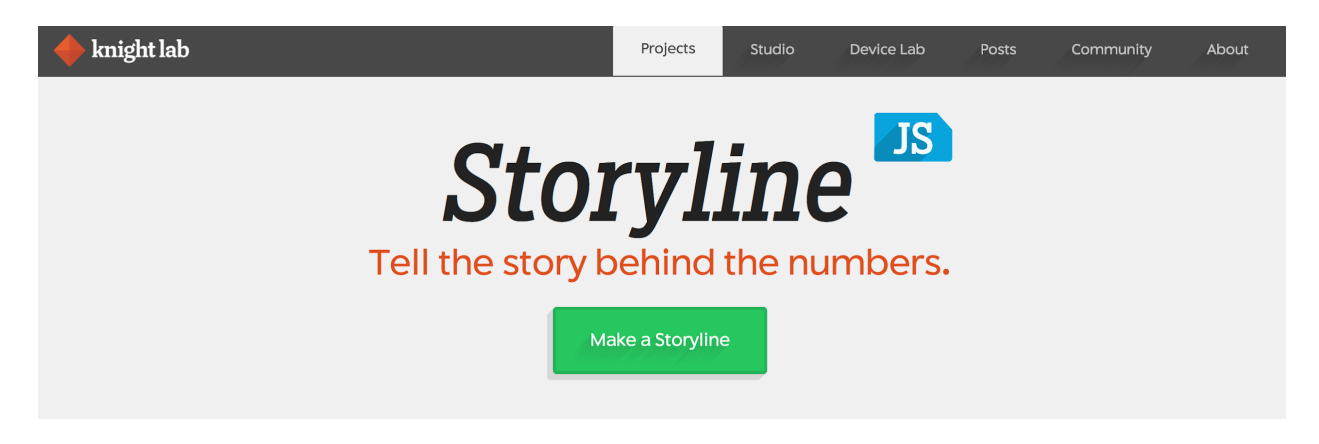

#### ี้เราจะใช้ชุดข้อมูลอัตราแลกเปลี่ยนเงินตราต่างประเทศที่ได้มาจากเว็บ <u>Exchange-Rates.org</u>

| S AND CURRENCE                                                                                                    | ANGE-RA                                                                                               | ATES.org                                                                                                    |                                                                                                    |                                                             | 1                                                                                           | f ♥ English ▼  |
|----------------------------------------------------------------------------------------------------|----------------------------------------------------------------------------------------------------|----------------------------------------------------------------------------------------------------|----------------------------------------------------------------------------------------------------|-------------------------------------------------------------|---------------------------------------------------------------------------------------------|----------------|
| EXCHANGE RATES / US                                                                                                    | DOLLAR / HISTOR                                                                                       | ICAL EXCHANGE RATE T                                                                                                    | TABLE                                                                                                    |                                                             |                                                                                             |                |
|                                                                                                    | Cr                                                                                                    | reative Cloud                                                                                                    | Make it with<br>Apps for photogr<br>video and web fr                                                                                                    | Creative Cloud.<br>raphy, design,<br>rom \$356.             | Join now                                                                                    |                |
| Thai Baht (THB) pe                                                                                                    | er US Dollar (USD                                                                                     | )                                                                                                    |                                                                                                    |                                                             | Search                                                                                      | Q              |
| The table below shows 12/15/2019 and 6/11/20                                                                                         | historical exchange<br>020                                                                            | rates between the Thai B                                                                                                    | 3aht (THB) and the US E                                                                                                    | Dollar (USD) between                                        | Gurrency Convert                                                                            | er             |
|                                                                                                    |                                                                                                    |                                                                                                    |                                                                                                    | View Options +                                              | Amount:                                                                                     |                |
|                                                                                                    |                                                                                                    |                                                                                                    |                                                                                                    |                                                             |                                                                                             |                |
| 6/11/2020 Tł                                                                                                    | hursday                                                                                               | 31.01571 THB                                                                                                    | USD THB rate for 6/11/                                                                                                    | 2020                                                        | 1                                                                                           |                |
| 6/11/2020 Th<br>6/10/2020 W                                                                                                    | hursday<br>/ednesday                                                                                  | 31.01571 THB<br>31.11490 THB                                                                                                    | USD THB rate for 6/11/<br>USD THB rate for 6/10/                                                                                                    | 2020<br>/ <u>2020</u>                                       | 1<br>From:                                                                                  |                |
| 6/11/2020 Tł<br>6/10/2020 W<br>6/9/2020 Tu                                                                                           | hursday<br>/ednesday<br>uesday                                                                        | 31.01571 THB<br>31.11490 THB<br>31.31483 THB                                                                                                    | USD THB rate for 6/11/<br>USD THB rate for 6/10/<br>USD THB rate for 6/9/2                                                                                                    | 2020<br>(2020<br>(2020                                      | 1<br>From:<br>US Dollar (USD)                                                               | Ŧ              |
| 6/11/2020 TH<br>6/10/2020 W<br>6/9/2020 Tu<br>6/8/2020 Md                                                                            | hursday<br>/ednesday<br>uesday<br>londay                                                              | 31.01571 THB<br>31.11490 THB<br>31.31483 THB<br>31.41124 THB                                                                                                 | USD THB rate for 6/11/<br>USD THB rate for 6/10/<br>USD THB rate for 6/9/2<br>USD THB rate for 6/8/2                                                                                                    | 2020<br>2020<br>2020<br>2020<br>2020                        | 1<br>From:<br>US Dollar (USD)<br>To:<br>Thei Baht (THB)                                     | v<br>          |
| 6/11/2020 TH<br>6/10/2020 W<br>6/9/2020 Th<br>6/8/2020 M<br>6/7/2020 St                                                              | hursday<br>/ednesday<br>uesday<br>londay<br>unday                                                     | 31.01571 THB<br>31.11490 THB<br>31.31483 THB<br>31.41124 THB<br>31.48075 THB                                                                                 | USD THB rate for 6/11/<br>USD THB rate for 6/10/<br>USD THB rate for 6/9/2<br>USD THB rate for 6/8/2<br>USD THB rate for 6/7/2                                                                                                    | 2020<br>2020<br>0020<br>0020<br>0020                        | 1<br>From:<br>US Dollar (USD)<br>To:<br>Thai Baht (THB)                                     | ▼<br>▼         |
| 6/11/2020 TH<br>6/10/2020 W<br>6/9/2020 TL<br>6/8/2020 M<br>6/7/2020 SL<br>6/5/2020 Fr                                               | hursday<br>/ednesday<br>uesday<br>londay<br>unday<br>riday                                            | 31.01571 THB<br>31.11490 THB<br>31.31483 THB<br>31.41124 THB<br>31.48075 THB<br>31.50537 THB                                                                 | USD THB rate for 6/11/<br>USD THB rate for 6/10/<br>USD THB rate for 6/9/2<br>USD THB rate for 6/8/2<br>USD THB rate for 6/7/2<br>USD THB rate for 6/5/2                                                                               | 2020<br>2020<br>0020<br>0020<br>0020<br>0020                | 1<br>From:<br>US Dollar (USD)<br>To:<br>Thai Baht (THB)                                     | V<br>V         |
| 6/11/2020 TH<br>6/10/2020 W<br>6/9/2020 Th<br>6/8/2020 M<br>6/7/2020 Su<br>6/5/2020 Fr<br>6/4/2020 Th                                | hursday<br>/ednesday<br>uesday<br>londay<br>unday<br>riday                                            | 31.01571 THB<br>31.11490 THB<br>31.31483 THB<br>31.41124 THB<br>31.48075 THB<br>31.50537 THB<br>31.55146 THB                                                 | USD THB rate for 6/11/<br>USD THB rate for 6/10/<br>USD THB rate for 6/9/2<br>USD THB rate for 6/8/2<br>USD THB rate for 6/8/2<br>USD THB rate for 6/5/2<br>USD THB rate for 6/5/2                                                     | 2020<br>2020<br>0020<br>0020<br>0020<br>0020<br>0020        | 1<br>From:<br>US Dollar (USD)<br>To:<br>Thai Baht (THB)                                     | ▼<br>▼<br>vert |
| 6/11/2020 TH<br>6/10/2020 W<br>6/9/2020 TL<br>6/8/2020 M<br>6/7/2020 SL<br>6/5/2020 FFr<br>6/4/2020 TH<br>6/3/2020 W                 | hursday<br>/ednesday<br>uesday<br>unday<br>unday<br>riday<br>hursday<br>/ednesday                     | 31.01571 THB<br>31.11490 THB<br>31.31483 THB<br>31.41124 THB<br>31.48075 THB<br>31.50537 THB<br>31.55146 THB<br>31.54822 THB                                 | USD THB rate for 6/11/<br>USD THB rate for 6/10/<br>USD THB rate for 6/9/2<br>USD THB rate for 6/9/2<br>USD THB rate for 6/8/2<br>USD THB rate for 6/5/2<br>USD THB rate for 6/4/2<br>USD THB rate for 6/3/2                           | 2020<br>2020<br>0020<br>0020<br>0020<br>0020<br>0020<br>002 | 1<br>From:<br>US Dollar (USD)<br>To:<br>Thai Baht (THB)<br>Conv                             | ▼<br>▼<br>vert |
| 6/11/2020 TH<br>6/10/2020 W<br>6/9/2020 TL<br>6/8/2020 M<br>6/7/2020 SL<br>6/5/2020 FFr<br>6/4/2020 TFr<br>6/3/2020 W<br>6/2/2020 TL | hursday<br>/ednesday<br>uesday<br>londay<br>unday<br>unday<br>riday<br>hursday<br>/ednesday<br>uesday | 31.01571 THB<br>31.11490 THB<br>31.31483 THB<br>31.41124 THB<br>31.41124 THB<br>31.48075 THB<br>31.50537 THB<br>31.55146 THB<br>31.54822 THB<br>31.54521 THB | USD THB rate for 6/11/<br>USD THB rate for 6/9/2<br>USD THB rate for 6/9/2<br>USD THB rate for 6/8/2<br>USD THB rate for 6/7/2<br>USD THB rate for 6/5/2<br>USD THB rate for 6/3/2<br>USD THB rate for 6/3/2<br>USD THB rate for 6/2/2 | 2020<br>2020<br>0020<br>0020<br>0020<br>0020<br>0020<br>002 | 1<br>From:<br>US Dollar (USD)<br>To:<br>Thai Baht (THB)<br>Conv<br>Click for more currencie | ▼<br>▼<br>vert |

ี่เราได้ทำการทำให้ข้อมูลสะอาดและสามารถนำไปใช้งานต่อได้ ให้เปิด<u>ไฟล์ข้อมูลอัตราแลกเปลี่ยนนี้</u> และทำ สำเนาไว้ที่ไดร์ฟของคุณ

 หาค่าสูงสุดของอัตราแลกเปลี่ยนในชุดข้อมูลที่เตรียมไว้ให้ โดยใช้สูตร =MAX(B2:B156) ในคอลัมน์ Rate

#### ใส่ชื่อหัวเรื่อง (Title) สำหรับค่าสูงสุดว่า "Highest Point" และคำอธิบาย (Text) ว่า "This is the highest in 2020." ดังภาพข้างล่าง

|     | А          | В         | С             | D           | Е             | F                  | G          |
|-----|------------|-----------|---------------|-------------|---------------|--------------------|------------|
| 1   | Date       | Rate      | ISO Code From | ISO Code To | Title         | Text               |            |
| 89  | 25/03/2020 | 32.69294  | USD           | тнв         |               |                    |            |
| 90  | 26/03/2020 | 32.57804  | USD           | ТНВ         |               |                    |            |
| 91  | 27/03/2020 | 32.50507  | USD           | ТНВ         |               |                    |            |
| 92  | 29/03/2020 | 32.21535  | USD           | ТНВ         |               |                    |            |
| 93  | 30/03/2020 | 32.63603  | USD           | ТНВ         |               |                    |            |
| 94  | 31/03/2020 | 32.75137  | USD           | ТНВ         |               |                    |            |
| 95  | 01/04/2020 | 33.06416  | USD           | ТНВ         | Highest Point | This is the higher | st in 2020 |
| 96  | 02/04/2020 | 32.89207  | USD           | ТНВ         |               |                    |            |
| 97  | 03/04/2020 | 32.96742  | USD           | ТНВ         |               |                    |            |
| 98  | 05/04/2020 | 32.97014  | USD           | ТНВ         |               |                    |            |
| 99  | 06/04/2020 | 32.80345  | USD           | ТНВ         |               |                    |            |
| 100 | 07/04/2020 | 32.70823  | USD           | ТНВ         |               |                    |            |
| 101 | 08/04/2020 | 32.73173  | USD           | ТНВ         |               |                    |            |
| 102 | 09/04/2020 | 32.68696  | USD           | ТНВ         |               |                    |            |
| 103 | 10/04/2020 | 32.65598  | USD           | ТНВ         |               |                    |            |
| 104 | 12/04/2020 | 32.64195  | USD           | тнв         |               |                    |            |
| 105 | 13/04/2020 | 32.68866  | USD           | ТНВ         |               |                    |            |
| 106 | 14/04/2020 | 32.66391  | USD           | тнв         |               |                    |            |
| 107 | 15/04/2020 | 32.69989  | USD           | ТНВ         |               |                    |            |
| 108 | 16/04/2020 | 32.66547  | USD           | ТНВ         |               |                    |            |
| 100 | 17/0//0000 | 00 5 4000 | 1100          | TUD         |               |                    |            |

 เผยแพร่ (Publish to the web) ไฟล์ Google Sheet นี้สู่เว็บเหมือนขั้นตอนใน TimelineJS และนำ ลิงก์ URL ไปวางใน StroylineJS และเลือกรายละเอียดของแต่ละช่องตามภาพด้านล่าง

| <b>H</b> |
|----------|
| =        |

#### History Exchange USD|THB Report 🛛 😒 🗈

| k   | ~   |
|-----|-----|
| fх  |     |
|     |     |
| 1   | Da  |
| 89  |     |
| 90  |     |
| 91  |     |
| 92  |     |
| 93  |     |
| 94  |     |
| 95  |     |
| 96  |     |
| 97  |     |
| 98  |     |
| 99  |     |
| 100 |     |
| 101 |     |
| 102 | Þ   |
| 103 |     |
| 104 | VAT |
| 105 |     |
| 106 |     |
| 107 |     |
| 108 |     |
| 109 |     |
|     |     |
|     |     |
|     |     |

| File       | Edit View      | Insert    | Forma | at Da | ata Tools  | Ad   | d-ons |
|------------|----------------|-----------|-------|-------|------------|------|-------|
|            | Share          |           |       | .0_   | .00 123 -  | Aria | al    |
|            | New            |           | ×     | -     | С          |      |       |
| а          | Open           | ж         | 0     |       | ISO Code F | rom  | ISO ( |
|            | Import         |           |       | 9294  | USD        |      | THB   |
|            |                |           |       | 7804  | USD        |      | THB   |
|            | Make a copy    |           |       | 0507  | USD        |      | THB   |
|            |                |           |       | 1535  | USD        |      | THB   |
|            | Download       |           | •     | 3603  | USD        |      | THB   |
|            |                |           |       | 5137  | USD        |      | THB   |
|            | Email as attac | hment     |       | 6416  | USD        |      | THB   |
|            | Make available | e offline | 9     | 9207  | USD        |      | THB   |
|            |                |           |       | 6742  | USD        |      | THB   |
|            | Version histor | у         | •     | 7014  | USD        |      | THB   |
|            |                |           |       | 0345  | USD        |      | THB   |
|            | Rename         |           |       | 0823  | USD        |      | THB   |
|            | Maria          |           |       | 3173  | USD        |      | THB   |
| ⇒          | Move           |           |       | 8696  | USD        |      | THB   |
| <b>A</b> + | Add shortcut t | to Drive  |       | 5598  | USD        |      | THB   |
|            |                |           |       | 4195  | USD        |      | THB   |
|            | Move to trash  |           |       | 8866  | USD        |      | THB   |
|            |                |           |       | 6391  | USD        |      | THB   |
|            | Publish to the | web       |       | 9989  | USD        |      | THB   |
|            | Email collabor | atore     |       | 6547  | USD        |      | THB   |
|            |                | 01015     |       | 4892  | USD        |      | THB   |

| <b>Configure your Storyline</b><br>Copy/paste spreadsheet URL into the box below. (Make sure you've published the spreadsheet.) |        |                                                                 |                                                                         |  |  |  |
|----------------------------------------------------------------------------------------------------|--------|-----------------------------------------------------------------|-------------------------------------------------------------------------|--|--|--|
| Google Spreadsheet URL                                                                                                    | https  | s://docs.google.com/spreadsheets/d/1                            | PWfuA1COscKkZł Load                                                     |  |  |  |
| Just want to give it a try? <u>Click t</u>                                                                                      | to use | our demo file.                                                  |                                                                         |  |  |  |
| Tell us more abou                                                                                                    | t ho   | w your spreadsheet is                                           | formatted.                                                              |  |  |  |
| Tir                                                                                                    | me     | Which column has date/time<br>information? <sup>*</sup><br>date | How are your dates formatted?<br>*<br>15/06/2017 🗸                      |  |  |  |
| Da                                                                                                    | ata    | Which column has your data?*                                    | How should your data be<br>labeled? (y-axis)*<br>Official exchange rate |  |  |  |
| Story Ca                                                                                                    | rds    | Which column has the card titles?*                              | Which column has the card text?*                                        |  |  |  |
|                                                                                                    |        | How should the date look in your story?                         |                                                                         |  |  |  |
|                                                                                                    |        | Create Storyline                                                |                                                                         |  |  |  |

 หลังจากนั้น กดปุ่ม "Create Storyline" และหน้าจอพรีวิวจะแสดงผลด้านล่าง พร้อมลิงก์สำหรับแชร์ และฝังบนเว็บไซต์

### Share your Storyline

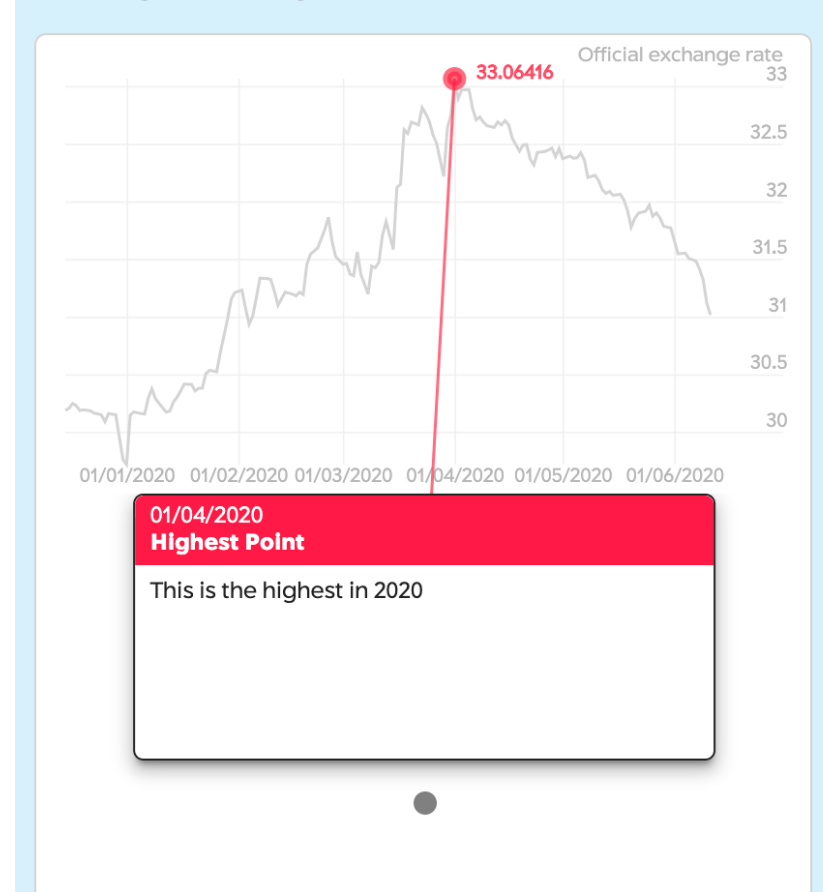

#### Embed

<iframe
src="https://cdn.knight
lab.com/libs/storyline/
latest/embed/index.html
?</pre>

Grab the embed code and paste it on your site where you want your storyline to appear (just like a YouTube video).

#### Link

https://cdn.knightlab.c
om/libs/storyline/lates
t/embed/index.html?

Use this to share a direct link to your storyline.

Something not quite right? Just edit the form above and click "Create Storyline" again.

## <u>Onodo</u>

Onodo เป็นเครื่องมือที่ได้รับการออกแบบมาเพื่อสร้างภาพข้อมูลเครือข่าย ในขั้นแรก คุณต้องลงทะเบียน เพื่อสร้างบัญขี

| QNODO | Explore | Gallery | Tutorials | Contact                                    | LOGIN | SIGN UP | ES | EN |
|-------|---------|---------|-----------|--------------------------------------------|-------|---------|----|----|
|       |         |         |           | •••••                                      |       |         |    |    |
|       |         |         |           |                                            |       |         |    |    |
|       |         |         |           | Every network tells a story                |       |         |    |    |
|       |         |         |           | Build one quickly and easily to tell yours |       |         |    |    |
|       |         |         |           | SICN UP EXPLORE TRY THE DEMO               |       |         |    |    |

ด้วอย่างของผลงานภาพข้อมูลเครือข่าย

- New York Times' <u>Clubs that Connect the World</u>
- <u>The Trump Network</u> ทำแผนที่ความสัมพันธ์เชิงอำนาจแวดล้อมของโดนัลด์ ทรัมป์
- <u>Royal Constellations</u> ทำแผนที่ความสัมพันธ์รระหว่างครอบครัวของกษัตริย์ในยุโรป
- 1. หลังจากลงทะเบียนและเข้าระบบแล้ว กดปุ่ม "Create New Visualization"

| 20                       |                                       |                    |
|--------------------------|---------------------------------------|--------------------|
| CREATE NEW VISUALIZATION | CREATE NEW STORY (SOON)               | EDIT YOUR SETTINGS |
| Yo                       | ou haven't create any visualization y | ret                |

2. สร้างชื่อภาพข้อมูลที่ต้องการ

# **Create Visualization**

|      | VISUALIZATION TITLE |  |
|------|---------------------|--|
| Test |                     |  |
|      |                     |  |
|      |                     |  |
|      |                     |  |

 การสร้างภาพข้อมูลเครือข่ายประกอบด้วยโหนดและการเชื่อมโยงระหว่างโหนด สำหรับแบบฝึกหัดนี้ เราสร้างข้อมูลสมมติระหว่างบริษัทและรายชื่อผู้อำนวยการ โดยขั้นแรก ในแท็บโหนดให้สร้างรายชื่อ ผู้อำนวยการดังตัวอย่างด้านล่าง โหนดใหม่จะปรากฏขึ้นในขณะที่คุณสร้าง

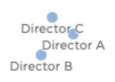

| NODES | LINKS   |            |      |             | ADD NODE |
|-------|---------|------------|------|-------------|----------|
|       |         | NODE       | TYPE | DESCRIPTION | VISIBLE  |
| Û     | ۰.<br>D | Director C |      | • (+)       | 0        |
| Û     | Ð       | Director B |      | • (+)       | 0        |
| Û     | Ð       | Director A |      | • 🕂         | 0        |

4. จากนั้น เราจะสร้างโหนดบริษัท โดยเลือกประเภทในคอลัมน์ TYPE (Director / Company) เพื่อให้ เกิดสีที่แตกต่างกัน

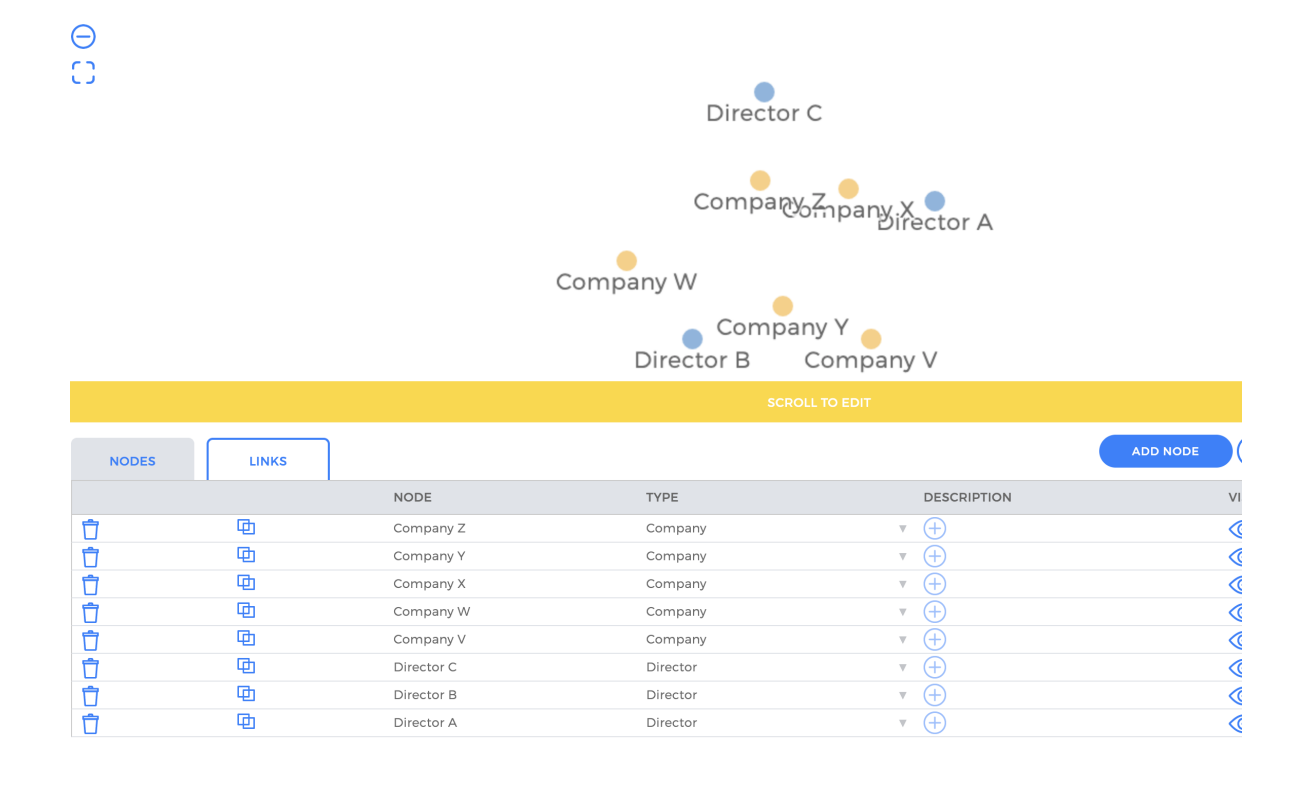

5. หลังจากที่คุณสร้างโหนดครบแล้ว ก็มาถึงขั้นตอนการสร้างความเชื่อมโยงระหว่างโหนด ให้คุณเลือก แท็บลิงก์ สร้างรายการเชื่อมโยงดังที่แสดงในภาพด้านล่าง ขณะที่คุณสร้างความเชื่อมโยง ภาพ ข้อมูลจะอัพเดทแสดงทันที

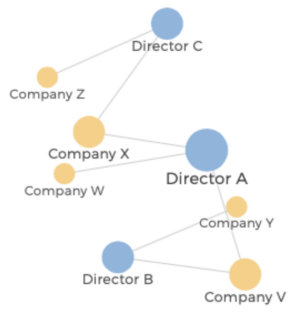

| NODES | LINKS |            |      |           | ADD LINK       |
|-------|-------|------------|------|-----------|----------------|
|       |       | SOURCE     | LINK | TARGET    | DATE           |
| Û     | 囤     | Director C | Ψ    | Company 2 | x v 🕂          |
| Û     | 田     | Director C | ▼    | Company 2 | z • +          |
| Û     | ф.    | Director B | V    | Company Y | Y <b>v</b> (+) |
| Û     | ф.    | Director B | W    | Company V | v <b>v</b> (+) |
| Û     | ф.    | Director A | W    | Company 2 | x 🔻 🕂          |
| Ū     | ф.    | Director A | W    | Company V | w • +          |
| Û     | Ð     | Director A | ▼    | Company V | v • +          |

#### 6. ด้านขวาของหน้าจอ จะมีเครื่องมือให้แชร์ภาพข้อมูลได้

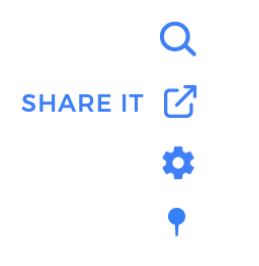

7. คุณสามารถเผยแพร่ภาพข้อมูลได้ โดยกดปุ่ม Publish Now ในกล่องข้อความ pop-up ตามด้านล่าง

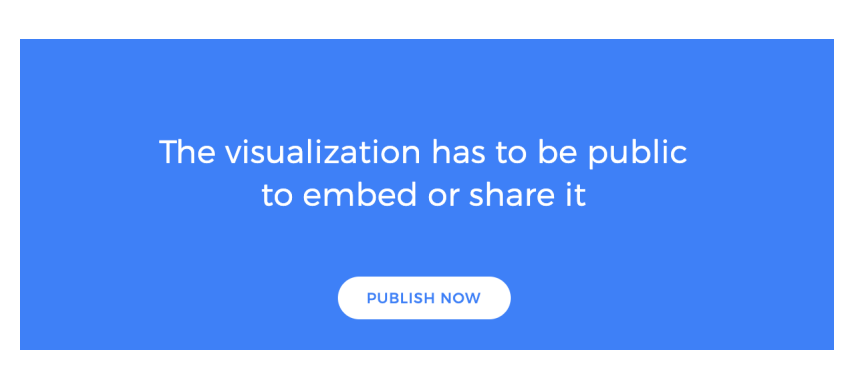

8. ขั้นต่อไป คุณจะใช้ลิงก์ เพื่อแชร์หรือฝังโค้ดไว้บนเว็บไซต์ได้

| Share                                                                                                    |   |
|----------------------------------------------------------------------------------------------------|---|
| <iframe <br="" src="https://onodo.org/visualizations/101419/embed/">width="100%" height="450px" scrolling="no" marginheight="0"<br/>frameborder="0" allowfullscreen&gt;</iframe> | 1 |
| VISUALIZATION HEIGHT                                                                                                    |   |
| 450                                                                                                    |   |
| ✓ SHOW VISUALIZATION TITLE                                                                                                    |   |
| PERMALINK                                                                                                    |   |
| https://onodo.org/visualizations/101419/                                                                                                    |   |
|                                                                                                    |   |

## แบบฝึกหัดต่อไป

### RAW

• ทดลองทำแผนภูมิประเภทอื่น

#### Timeline JS

• ทดลองกรอกคอลัมน์อื่น ๆ ในไฟล์ google sheet เพื่อดูว่ามันเปลี่ยนเส้นเวลาอย่างไร

### Onodo

• ลองอัปโหลดไฟล์ข้อมูล แทนการสร้างแต่ละโหนดและความเชื่อมโยง